## Vejledning til tilmelding i Medlemsservice

Når du klikker på linket til en tilmelding vil du blive mødt af dette billede. Klik på 'Log ind'

## Dette arrangement kræver login

Du skal være logget ind for at kunne tilmelde dig dette arrangement: Log ind

Her skal udfylde dine login-oplysninger.

Hvis du ikke kan huske oplysninger (eller aldrig har været logget ind før), kan du nulstille det via knappen 'Nulstil kodeord'.

Hvis du får at vide, at mail/brugernavn er ugyldigt når du forsøger at nulstille dit kodeord, skal du kontakte Staben.

Alle de mailadresser der modtager mails fra Staben kan bruges til at logge ind med.

Du kan altså selv vælge om det skal være spejderen eller forældrene som ordner tilmeldingen.

| Email eller medlemsnu | Immer           |
|-----------------------|-----------------|
| Adgangskode           |                 |
| Log ind               | Nulstii kodeord |

Log ud · Min side

|                                                                                                    | Efter beskrivelsen af turen skal du vælge hvilken deltager du er ved at tilmel-<br>de.                                                                            | Deltager               |
|----------------------------------------------------------------------------------------------------|----------------------------------------------------------------------------------------------------|------------------------|
|                                                                                                    | Det er her, at du som forældre skal vælge dit barn i dropdown-menuen.<br>Til nogle typer tilmeldinger kan der være nogle ekstra spørgsmål der skal ud-<br>fyldes. | - Vælg deltager - 🗍    |
| Nederst på siden skal du til sidst klikke på 'Fortsæt' og vil blive ledt videre til betalin-<br>gen. |                                                                                                    |                        |
|                                                                                                    | Hvis du har mere end et barn der skal med på turen, kan du på betalingssi-<br>den klikke på 'Tilmeld flere deltagere'.                                            | ilmeld flere deltagere |

Så bliver du sendt retur til tilmeldingssiden og kan vælge endnu en person på samme møde som før.

Hvis du skifter mail, telefonnummer eller lignende, kan du altid skifte det ved at klikke på 'Min side', i toppen. Her kan du f.eks. også tilmelde et betalingskort, så dit kontingent automatisk bliver trukket derfra.

Du er altid velkommen til at tage fat i Staben, hvis du har nogle spørgsmål. Du kan se hvem der er kontaktperson for de enkelte patruljer inde på <u>www.birkegruppen.dk/trop</u>